# Hurtig tjekliste

Hurtig tjekliste til det, der er vigtigt at have styr på, når vi overgår til bestilling af Skolekort på rejsekort. Midttrafik er naturligvis som altid, behjælpelige med at svare på de spørgsmål, der kan dukke op.

#### Import

Det samme som tidligere, zoner og pris burde ikke ændre sig.

#### **Rejsemuligheder / zoner**

Det er dog vigtigt at tjekke om der kan være flere forskellige rejsemuligheder nu, da bestilling ikke længere går via Midttrafik. Herunder kopi af kort for Skoleåret 2021-2022.

Her vises der, at der er flere forskellige rejsemuligheder. Når der er tilrettet, skifter flueben fra grøn til sort. Et gult flueben indikerer, at der kun er tildelt en zone og at der kan tildeles en ekstra zone uden at det påvirker prisen på kortet (der betales altid for mindst to zoner).

### **Elevadministration – Bestillingsliste**

| Skole: | Midttrafik Kundecenter<br>Grøn | Test År:        | 2021 - 2022 🔹                         |                                                                        |                                |                             |                                   |       |                  |              |
|--------|--------------------------------|-----------------|---------------------------------------|------------------------------------------------------------------------|--------------------------------|-----------------------------|-----------------------------------|-------|------------------|--------------|
| Navn   |                                | Klasse          | Fra                                   | Til Har/har ikke kort Alle                                             | Vis skjulte elever (0)         | Sortér efter<br>Eleverne ud | en bestillingsmulighed 🔹          | Søg   |                  |              |
| Gem so | om Excel Genbereg              | jn ruter        |                                       | Ret zon                                                                | er for markerede (Intet valgt) | skjul markerede (Intet valg | t) Ret markerede (Intet valgt)    | Besti | il markerede (li | Opret elev   |
|        | Navn                           | Udstedelsesform | Betaler- &<br>produktopsætning        | Skole lokationer                                                       | Fra - Til                      | Pris                        | Rejseområde                       | Foto  | Alle             | Status       |
| ~      | 0A, Test Franz<br>Testesen     | OB              | Skolekort (Test Midttrafik) -<br>GRØN | Midttrafik Kundecenter Test Grøn<br>(Midttrafik Kundecenter Test Grøn) | 09-08-2021 - 24-06-2022        | 3.680,00 kr.                | MTØ301, MTØ302,<br>MTØ304, MTØ305 | 0     |                  |              |
|        | BB, test testi                 | OB              | Skolekort (Test Midttrafik) -<br>GRØN | Midttrafik Kundecenter Test Grøn<br>(Midttrafik Kundecenter Test Grøn) | 02-08-2021 - 30-06-2022        | 4.262,40 kr.                | NT29                              | •     |                  |              |
| Gem so | Genbereg                       | gn ruter        |                                       | Ret zon                                                                | er for markerede (Intet valgt) | Skjul markerede (Intet valg | t) Ret markerede (Intet valgt)    | Besti | il markerede (l  | intet valgt) |

Fremover kan Midttrafik ikke eftertjekke, om der er tildelt for mange zoner til en elev, eller hvor der kan være rejsemuligheder gennem forskellige zoner. Tjek derfor alle elever, hvor der ud for zoner står flere valgmuligheder. Jo flere zoner der tildeles en elev desto større pris.

#### Start og slutdato

Inden der bestilles kort, er det vigtigt at tilrette start og slutdato til det korrekte. Indtil nu har vi ved Midttrafik eftertjekket datoer. Når vi overgår til rejsekort, sker det ikke længere. Bestilling går direkte igennem. Vær dog opmærksom på, at kort fremover skal bestilles som hele uger. Der pålægges for alle nye rejsekort et gebyr på kr. 50,- som normalt ved et nyt rejsekort.

### Rejsekort kan genbruges til kommende skoleår.

Rejsekort gælder i op til 5 år, der skal genbestilles perioder til samme kort for hvert skoleår. Eleven skal fremover gemme sit rejsekort til næste skoleår, hvor det kan tankes op med den næste periode, når skolesekretæren har bestilt til det nye skoleår.

### Foto

Der er ikke længere foto på krav, da foto helt udgår på Skolekort på rejsekort. Det vil for nogle sekretærer være godt nyt, da der indimellem har været problematiske foto.

## Spærring/lukning /refusion af Skolekort

Fremover skal sekretæren på Skolen lukke kortet. Det kan blive en fordel. Samme dag en elev udmelder sig af skolen lukkes kortet. Eleven behøver faktisk ikke aflevere det. Misbrug af kort kan fremover stort set elimineres. Når en elev taber kortet og der bestilles erstatning, kan det tidligere kort lukkes med det samme.. Et lukket kort kan normalt ikke genåbnes. Du kan læse mere i brugermanual på side 31-33.

### Korrekt bestilling af erstatningskort

Log på Mit Skolekort.

Vælg fanen "Elev administration", klik på elevens navn.

Under elev oplysninger, Klik på "erstat", nu vises det kort der erstattes.

Gå til fanen "Elev administration", der skal nu stå "Under udstedelse" under overskriften "Status". **Der skal ikke gøres mere.** (Vær opmærksom på at erstatningskort prisen ikke kan refunderes. De 50,- kr. er et administrativt gebyr, som ikke refunderes). Herunder vises hvordan de nye faner vil se ud. Bestil erstatningskort og den nye fane med spær og refunder kort.

| Elevens s        | kolekort p              | å rejseko          | ort                             |            |            |                     |         |        |                           |                          |
|------------------|-------------------------|--------------------|---------------------------------|------------|------------|---------------------|---------|--------|---------------------------|--------------------------|
| Kortnummer: 3084 | 302049516753, Teknis    | sk udløbsdato: 01- | 08-2026                         |            |            |                     |         | (      | Bestil<br>erstatningskort | Spær og<br>refunder kort |
| Skole            | Skole lokation          | År                 | Betaler- & produktopsætning     | Fra        | та         | Oprindelig til-dato | Status  | Klasse | Kort pris                 | Handling                 |
| Bramdrup Skole   | Spec.center<br>Bramdrup | 2021 - 2022        | RK Skolekort (Kolding) - SPECBR | 01-08-2021 | 02-07-2022 | 30-06-2022          | Udstedt | 7X     | 2.200,40 kr.              | Se dine<br>zoner på kort |

Når et Skolekort bliver erstattet, udstedes der helt nyt rejsekort. Det tidligere kort lukkes, og kan ikke genåbnes. Finder eleven sit gamle kort, skal det kasseres. Du kan læse om erstatningskort side 29 i manual.

#### Midlertidige kort

Midttrafik arbejder på at få lavet en ny løsning til det nye skoleår fra uge 32 - august 2022. Det bliver en lidt anden løsning end den vi har i dag. Der kommer besked ud om den nye metode lige så snart, vi har en brugbar løsning.

## **Rejsekort bestilling**

Alle elever er importeret og tilrettet, du har skjult de elever, der alligevel ikke skal have kort, og du er klar til at bestille. Ving da eleverne af i den lille hvide firkant. Klik på knappen "Ret markerede". Nyt skærmbillede for "Masseredigering" vises. Se herunder.

| Beske     | der Elev administratio                                        | n Opret elev                                                                            | Find elev                                            | Bestilte kort              | Skole             | Mine stamdata          | Rapporter | Delte rapporter | Faktura og kred |
|-----------|---------------------------------------------------------------|-----------------------------------------------------------------------------------------|------------------------------------------------------|----------------------------|-------------------|------------------------|-----------|-----------------|-----------------|
| Massered  | lasseredigering                                               |                                                                                         |                                                      |                            |                   |                        |           |                 |                 |
| 10. Klass | e Skive Kommun<br>at periode for Rejsekort-bestillinger kan j | e 2021 - 20                                                                             | D22<br>Jen valgte. Periode                           | skal tiipasses således, at | t den indeholde   | er et helt antal uger. |           |                 |                 |
| Klasse    | Skole lokationer 10. Klasse Skive Kommune                     | Betaler- & produ     RK mandag - fredag     Venligst aktivér opsær     tilladte periode | ktopsætning<br>(Skive) - 10S:<br>Tning for at se den | Fra 30-06-2022             | Til<br>30-06-2022 | Gem                    |           |                 |                 |

Alle skoler skal fra det næste Skoleår under "betaler og produktopsætning" vælge de betaler funktioner, der starter med RK xxx. Skoler med flere lokationer skal vælge den korrekte betalerlokation på samme måde som tidligere. Der kan masseredigeres for et større antal elever på en gang.

#### **Skolens rapporter**

Her kan laves udtræk med oplysning om skolens Skolekort. Vær opmærksom på at vælge det skoleår, du ønsker data fra. For kommunemedarbejdere kan der vælges for den enkelte skole, der ønskes data for.

| Beskeder             | Elev administration | Opret elev       | Find elev  | Bestilte kort   | Skole | Mine stamdata | Rapporter | Delte rapporter | Faktura og kreditnotae |
|----------------------|---------------------|------------------|------------|-----------------|-------|---------------|-----------|-----------------|------------------------|
| apporter             |                     |                  |            |                 |       |               |           |                 |                        |
| Hovedrapport skoleko | Hovedrapport (skol  | ekort på Rejseko | Elever     | uden fornyelser |       |               |           |                 |                        |
| Kommune              | Skoleår             | Kortstatus       | Kortnummer |                 |       |               |           |                 |                        |
|                      |                     |                  |            |                 |       |               |           |                 |                        |

#### Faktura

På side 40-41 i manual kan du læse mere om faktura og kreditnota. Faktura kan se ud som herunder. Der refereres til rejsekortnummer, som kan findes under elevens oplysninger, når det er udstedt. Se under fanen Faktura og kreditnotaer.

|                                          |                                        |                               |                     |                 |              |                 | (Luk browser vindue for at afslutt |
|------------------------------------------|----------------------------------------|-------------------------------|---------------------|-----------------|--------------|-----------------|------------------------------------|
| Beskeder                                 | Elev administration                    | Opret elev Find elev          | Bestilte kort Skole | Mine stamdata   | Rapporter    | Delte rapporter | Faktura og kreditnotaer            |
| <sup>:</sup> aktura og k                 | reditnotaer                            |                               |                     |                 |              |                 |                                    |
| Skole:<br>Midttrafik Kundecenter Test Gr | Lokation:<br>øn Midttrafik Kundecenter | Rejsekort-kunde:<br>Test Grøn |                     | Oprettelsesdato |              | Dokument nr.    | Vis                                |
| Eksportér til Excel                      |                                        |                               |                     |                 |              |                 |                                    |
| Dato                                     | Type Numme                             | r Trafiksels                  | kab                 | Status          | Forfaldsdato |                 | Beløb                              |

70113333

#### FAKTURA KOPI

|             |               | Fakturanummer   | F003866137   |
|-------------|---------------|-----------------|--------------|
|             |               | Kundenummer     | 102123684    |
|             |               | Betalingsaftale | 200700714231 |
| Deres Ref.  | Carina Duus   | Fakturadato     | 16-11-2021   |
| EAN nummer  | 5798005330004 | Forfaldsdato    | 14-12-2021   |
| Ordrenummer |               | Udskriftsdato   | 03-02-2022   |
| Kontostreng |               | Valuta          | DKK          |
|             |               |                 |              |

308430 204 968 520 2

Rejsekort

| Dato            | Beskrivelse                         | Sted | Beløb    |
|-----------------|-------------------------------------|------|----------|
| 15-11-2021      | SydSKVB22A<br>22A001                |      | 50.00    |
| 15-11-2021      | Skolekort-Betalt Sydt<br>32 Uge(er) |      | 1 433.60 |
| Total rejsekort | 308430 204 968 520 2                |      | 1 483.60 |
| Rejsekort       | 308430 204 968 521 0                |      |          |
| Dato            | Beskrivelse                         | Sted | Beløb    |
| 15-11-2021      | SydSKVB22A<br>22A001                |      | 50.00    |
| 15-11-2021      | Skolekort-Betalt Sydt<br>32 Uge(er) |      | 1 433.60 |
| Total rejsekort | 308430 204 968 521 0                |      | 1 483.60 |
| Rejsekort       | 308430 204 968 522 8                |      |          |
| Dato            | Beskrivelse                         | Sted | Beløb    |
| 15-11-2021      | SydSKVB22A<br>22A001                |      | 50.00    |
| 15-11-2021      | Skolekort-Betalt Sydt<br>32 Uge(er) |      | 1 433.60 |
| Total rejsekort | 308430 204 968 522 8                |      | 1 483.60 |
| Rejsekort       | 308430 204 968 525 1                |      |          |
| Dato            | Beskrivelse                         | Sted | Beløb    |
| 15-11-2021      | SydSKVB22A                          |      | 50.00    |
|                 |                                     |      | 1/2      |

## **GDPR/Skolekort bruger**

Skolekort bruger er strengt personligt. Alle brugere skal have deres egen unikke adgang. Kommer der ny sekretær på skolen kan I selv oprette ny bruger. Klik ind på fanen "Skole", klik opret Skolesekretær. Når Midttrafik opretter, benytter vi Skolenavn + fornavn på den person, der skal oprettes til.

#### Ny oprettede sekretærer/kommunebrugere

Alle nye brugere opfordres til at gå ind under fanen "Skole" og "mine stamdata" her vinges af i boksen "modtag Skolebeskeder". De beskeder/informationer der sendes, kommer efterfølgende både som mail og vil ligge under fanen/"beskeder".

|                               |                     |               |           |               |         |                              |           |                 | Skyggevisning for: Li<br>(Luk browser vindue for |
|-------------------------------|---------------------|---------------|-----------|---------------|---------|------------------------------|-----------|-----------------|--------------------------------------------------|
| Beskeder                      | Elev administration | Opret elev    | Find elev | Bestilte kort | Skole   | Mine stamdata                | Rapporter | Delte rapporter | Faktura og kreditn                               |
| cole                          | /                   |               |           |               |         |                              |           |                 |                                                  |
| kolenavn                      |                     |               |           |               |         |                              |           |                 |                                                  |
| lidttrafik Kundecenter Test G | Grøn                |               |           |               |         |                              |           |                 |                                                  |
| ade                           | Husnummer           |               |           |               |         |                              |           |                 |                                                  |
| redensgade                    | 45                  |               |           |               |         |                              |           |                 |                                                  |
| stor By                       |                     |               |           |               |         |                              |           |                 |                                                  |
| 000 Aarhus                    | C                   |               |           |               |         |                              |           |                 |                                                  |
|                               |                     |               |           |               |         |                              |           |                 |                                                  |
| lefonnunmer *                 |                     |               |           |               |         |                              |           |                 |                                                  |
| 100220                        |                     |               |           |               |         |                              |           |                 |                                                  |
| mail                          |                     |               |           |               |         |                              |           |                 |                                                  |
| @hidttrafik.dk                |                     |               |           |               |         |                              |           |                 |                                                  |
| Modtag skolebeskeder          |                     |               |           |               |         |                              |           |                 |                                                  |
|                               |                     |               |           |               |         |                              |           |                 |                                                  |
|                               |                     |               |           |               |         |                              |           |                 | Gem                                              |
|                               |                     |               |           |               |         |                              |           |                 |                                                  |
|                               |                     |               |           |               |         |                              |           |                 |                                                  |
| kole lokatio                  | iner                |               |           |               |         |                              |           |                 |                                                  |
| Navn                          |                     | Lokations nr. |           | P-nummer      | Adress  | e                            |           |                 | Kontaktperson                                    |
| Midttrafik Kundecenter Test   | t Grøn              |               |           |               | Fredens | sgade 45, 8000 Aarhus C, Dei | nmark     |                 | Lis Sørensen<br>Is@midttrafik.dk<br>87408220     |
|                               |                     |               |           |               |         |                              |           |                 |                                                  |

### Send kort til elevens hjemmeadresse

Ønsker skolen at kort fremover sendes til elevens hjemmeadresse, skal der gives besked til Midttrafik inden bestilling. Ændring tager ikke lang tid. Dog foretager Midttrafik først denne ændring fra den 1. juni. Da der til den tid ikke er mange bestillinger til den Skolekort opsætning, vi har i dag.

#### Rejseplanen.dk

Et godt redskab til at tjekke zoner er rejseplanen.dk. Her kan indtastes en fra og til strækning <u>https://rejseplanen.dk</u>

Tast fra og til strækning Elevens adresse og Skolens adresse. Klik find rejse. Rejseplanen vil vise de forskellige rejsemuligheder, der findes. Der vises rutenumre og de skift, der kan være for at komme frem. Dog kan der mangle enkelte Skolebusruter.

| J S E P L A N E N                                                                                      |                                        |                   | Find en                | rejse Afgangstavler           |                       |                |
|----------------------------------------------------------------------------------------------------|----------------------------------------|-------------------|------------------------|-------------------------------|-----------------------|----------------|
| Rejs: i Dani                                                                                           | mark<br>Busterminal                    | ~                 |                        | Afgang i dag 11:44            |                       |                |
| Havndal                                                                                                | /Håndværker                            | vænget (R         | uander: <sub>↓</sub> † | Tilpas søgning                |                       | Find           |
| enne<br>Illektiv transport                                                                             | ۲                                      | ۲                 |                        |                               | B                     |                |
| Tir. 15.03.2022                                                                                        |                                        |                   | _                      |                               | ĵ ⊜                   | Bus 237        |
| <ul> <li>Trangere</li> <li>11:45</li> <li>237</li> <li>37 min, 0 ski</li> <li>Pris &amp; ke</li> </ul> | ft, 39,20 kr. med Rejs<br>b Detaljer ~ | ekort             | 12:22                  |                               | Dalbye<br>Oster Tarsh | ver-           |
| 12:45 237<br>59 min, 0 ski                                                                             | ft, 39,20 kr. med Rejs⊮<br>Detaljer ∽  | <b>Ř</b><br>ekort | 13:44                  | Allers<br>spenitup<br>eAkired | Harridslev            | Voe<br>Hollani |

Søg rejse frem, klik på pris og køb. Rejsen vises.

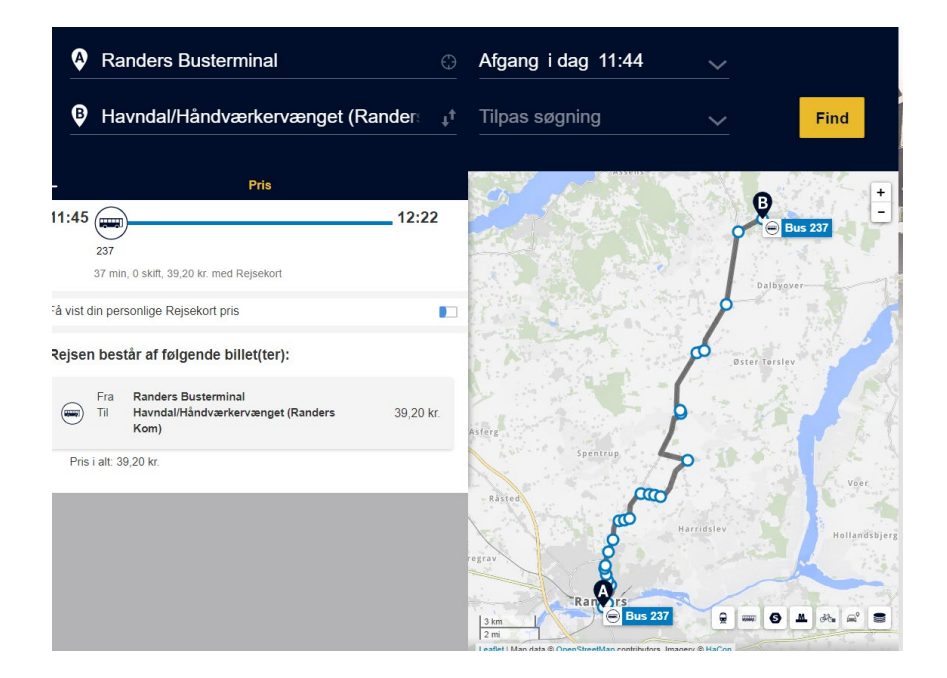

Klik på billetten se herunder, der kommer dette frem. Under passager kan der klikkes på om det skal være voksen eller barn.

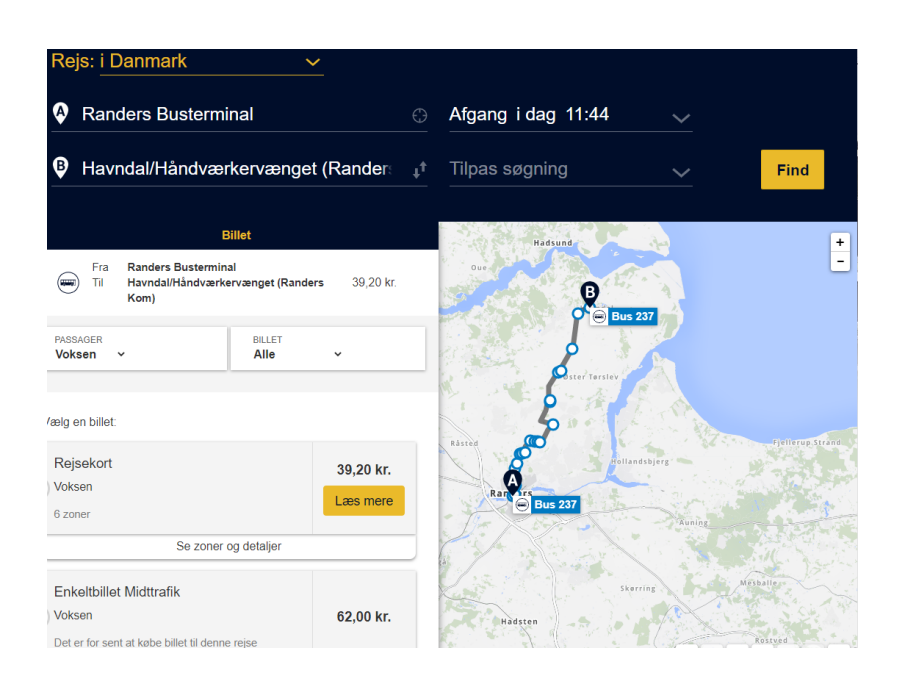

Klikkes der under zoner og detaljer, vises der specifikt hvilke zoner, der rejses igennem.

| Rejs: <u>i Danmark ~</u>                                  |                                                                                                    |
|-----------------------------------------------------------|----------------------------------------------------------------------------------------------------|
| Randers Busterminal                                       | Afgang i dag 07:31 🗸                                                                                                    |
| Havndal/Håndværkervænget (Rander 👔)                       | Tilpas søgning 🗸 Find                                                                                                    |
|                                                           | kun Bus, kun Expressibus, kun Ovrige bucser, kun<br>Teitebus/Flashur/Pashur/InReatur, kun Metro, kun<br>Leitbane (uden SkNRE NOV) (uden GreenMobility )<br>uden Donkey Republic   uden nabogo |
| - Zoner og detaljer                                       |                                                                                                    |
| Mobilklippekort Midttrafik 49,00 kr.<br>) Voksen Læs mere | Datiyaver                                                                                                    |
| PRIS FOR<br>6 zoner                                       | Oster/Insiev                                                                                                    |
| ZONER DU REJSER I<br>MT 380, 386, 355, 356, 357, 358      |                                                                                                    |
| Zoner og prisberegning                                    | ster.                                                                                                    |
| Se kort over de zoner du rejser i 🗸 🗸 🗸                   | Spentrup 50 States                                                                                                    |
| Læs dette om priser generelt 🗸 🗸                          | Rasied Voer                                                                                                    |
|                                                           | egtav Haltavätbjer                                                                                                    |